# Inpatient Census 2018 Template – Part 1: Mental Health Bed Census "XML Spreadsheet 2003" (\*.xml) Template Upload Guide

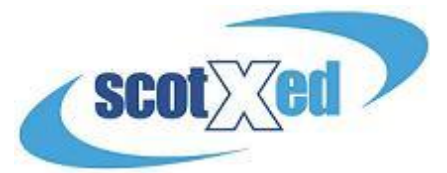

This guide is for individuals who intend to upload their data by using the XML template provided by the Scottish Government. If you are intending to input your data manually into the Web Platform (and for further information on the Web Platform itself), please see the 'Part 1 - Web Platform Guide', available <u>here</u>.

The Spreadsheet Templates for the main census, Hospital Based Complex Clinical Care And Long Stay, and Patients Out With NHS Scotland Provision – and all other supporting materials - can be found from the <u>Scottish Government Mental</u> <u>Health Web Page</u>. Please check the website regularly for any updates to key documents – announcements will be made under 'Latest News'. A reminder that all three parts to the census follow the same timescales

- Census point midnight (end of) Wednesday 28 March 2018
- Submission Deadline Thursday 31 May 2018

Please note – the examples used in the screenshots below are based on fictitious data.

# Part 1: Inpatient Census - Template

# Downloadable documents:

| Title:       | TechDoc18                                                                                                    |
|--------------|----------------------------------------------------------------------------------------------------|
| Description: | Technical Documentation for the 2018 Inpatient Census                                                                            |
| File:        | Part 1: Inpatient Census 2018 - Template [XML, 14145.4 kb: 21 Mar 2018 ]<br>Open   Open in new window                            |
| File:        | Inpatient Census - Part 2 – Patients out with NHS Scotland Provision [XML, 6626.5 kb: 28 Mar 2018 ]<br>Open   Open in new window |
| File:        | Inpatient Census - Part 3 – HBCCC [XML, 5333.9 kb: 28 Mar 2018 ]<br>Open   Open in new window                                    |
|              | Viewer Help                                                                                                    |

**Please note**, in order to avoid issues when submitting your data please refrain from altering the the format of the Spreadsheet Template i.e. adding columns or changing the size of data cells.

**DataProvider Tab** - in this section please enter the location code for your Hospital/Care Home (or the one for which you wish to upload data for (which can be found in Annex 2 of the main guidance)) in the cell <u>circled below</u>.

|     | Orga | anisation_Uniq 👻 🕘 🗙 ·                    | $\checkmark f_x$                |            |           |          |       |   |   | ~          |
|-----|------|-------------------------------------------|---------------------------------|------------|-----------|----------|-------|---|---|------------|
|     |      | <u>^</u>                                  | В                               | С          | D         | E        | F     | G |   |            |
| Δ   | 1    | Organisation Unique ID                    | Realth Board ID                 |            |           |          |       |   |   | =          |
| Ч   | 2    |                                           |                                 |            |           |          |       |   |   |            |
|     | 3    |                                           |                                 |            |           |          |       |   |   |            |
|     | 4    |                                           |                                 |            |           |          |       |   |   |            |
|     | 5    |                                           |                                 |            |           |          |       |   |   |            |
|     | 6    |                                           |                                 |            |           |          |       |   |   |            |
|     | 7    |                                           |                                 |            |           |          |       |   |   | -          |
|     | H I  | DataProvider / Lo                         | ocation / Ward / PatientDetails | / Multiple | Responses | / Values | ∕∎∢ 📃 |   | • |            |
|     | Ent  | er                                        |                                 |            |           | 100      | % 🕞 — | 1 | • | .:         |
| - 1 | -    | Contract Contract of Contract of Contract |                                 | -          |           |          |       |   |   | - <b>-</b> |

**Completing the rest of the Template** – There are two ways to complete the template. The first is **manual completion**, whereby all fields are completed using the drop-down options. The other is to cut and paste **coded information** (i.e. directly from Management Information systems) directly into the relevant cells. **Please note** - All coded information must match the codes set out in the <u>guidance document</u> and must be input by using the 'paste' function. You will be unable to enter codes manually into cells

**Location Tab** – in this section please select the location code from the drop down list. If not listed, select **"98**") and enter free text within the "other detail" cell, which is <u>circled below</u>.

|            | R2C1 • ( <i>f</i> <sub>x</sub>                                |           | ~ |
|------------|---------------------------------------------------------------|-----------|---|
|            | 1 2                                                           | 3         |   |
| 1          | Location Code Location Code Other Detail                      |           | ≣ |
| 2          |                                                               |           |   |
| 3          |                                                               |           |   |
| 4          |                                                               |           |   |
| 5          |                                                               |           |   |
| 6          |                                                               |           | - |
| <b>N</b> 4 | DataProvider Location Ward PatientDetails / MultipleResponses | s / I 4 🕨 |   |
| Rea        | idy 🔟 🗇 100% 😑                                                | ·         |   |

**Ward Tab** – in this section please enter the location code and then work along the row filling in details about the ward. If there is more than one ward applicable then please add as a new row against the same location code, <u>as shown below</u>. You will also need to input the "Ward Type", using the dropdowns. If the drop down is set to "**Other (please specify)**", please provide information in the adjacent "Ward Type Other Detail", as circled below:

|    | C2 • (* f <sub>x</sub> A | ¥                    |                                        |                            |
|----|--------------------------|----------------------|----------------------------------------|----------------------------|
|    | А                        | В                    | С                                      | D 🗖                        |
| 1  | Location Name            | Ward Name            | Ward Type                              | Ward Type Other Detail 🛛 🗐 |
| 2  | A103H                    | Ward 1               | Acute                                  | <b>v</b>                   |
| 3  | A103H                    | Ward 2               | IPCU (Intensive Psychiatric Care Unit) |                            |
| 4  | A103H                    | Ward X               | Other (please specify)                 | Type X                     |
| 5  |                          |                      |                                        | · ·                        |
| М  | Location Ward Patie      | alues 🦯 🔁 🖉          |                                        |                            |
| Re | ady                      | 🔲 🛄 100% 🖂 – 🖓 – 🕂 📑 |                                        |                            |

**PatientDetails Tab** – in this section please work along the row to complete all patient data. If there is more than one patient in a ward then these should be added as a new row against the same ward name, as shown in the image below. The Ward Name entered in column A must match that entered in column B of the Ward Tab.

|   | А              | В          | С          |     |
|---|----------------|------------|------------|-----|
| 1 | Ward Name      | Patient ID | СНІ        | Pat |
| 2 | Example Ward B | 101        | 1234567890 | Jos |
| 3 | Example Ward E | 102        | 1234567891 | Ma  |
| 4 | Example Ward A | 103        | 1234567892 | Wi  |
| 5 | Example Ward A | 104        | 1234567893 | Sco |
| 6 |                |            |            |     |

**MultipleResponses Tab** – in this section please enter the Patient ID and then work along the row filling in any relevant information. If the patient has more than one applicable drop down option for any of the information then please add another row and complete, <u>as circled below</u>:

|   |            | C2 🔻 🖱 🏂 Th                    | e Adult Support and Protection (Scotland) Act 2007 | ~                   |
|---|------------|--------------------------------|----------------------------------------------------|---------------------|
|   | 1          | А                              | В                                                  |                     |
|   | 1          | Patient ID                     | Dependents                                         | Subject to other le |
| 1 | 2          | Test0001                       | Child(ren) under 5                                 | The Adult Support   |
|   | 3          | Test0001                       | Child(ren) aged 5 - under 16                       |                     |
|   | 4          | Test0001                       | Child(ren) 16-18 in full time education            |                     |
|   | 5          | Test0002                       | Pariner                                            | Mental Health Act   |
|   | 6          |                                |                                                    | -                   |
|   | <b>I</b> 4 | 🕩 🕨 🖉 Location 🧹 Ward 🖉 Patier |                                                    |                     |
|   | Rea        | ady                            | 🔲 🔲 🛄 100% 🕞                                       |                     |

Once you have completed the spreadsheet you must make sure the file is saved as the following type: **XML Spreadsheet 2003**. This will allow the data to be easily transferred onto the web platform.

| File name:    |                      | -               |
|---------------|----------------------|-----------------|
| Save as type: | XML Spreadsheet 2003 | •               |
| Authors:      | Anthony Dewhirst     | Tags: Add a tag |

**Uploading the Spreadsheet** – now you have completed and saved the Spreadsheet and are satisfied with the data you need to upload the data. Once logged on to ProcXed.net, select "<u>Menu</u>" (top left corner), then "<u>Data Returns</u>" and then "<u>Manage Data Returns</u>".

You now need to select "Mental Health 2018", under the "Data Collection Type" drop down box and "Mental Health Bed Census 2018" under "Data Collection". It is at this point where you will be able to upload your spreadsheet by clicking "<u>Select</u>", under "Data Returns" and then "<u>Upload</u>". When you're directed to the next page, make sure all the boxes (circled on the next page) are ticked before uploading.

| Parent Organisation           | NHS Ayrshire 8                                    | Arran                     |                            |          |                   |                   |           |            |                      |           |      |        |       |
|-------------------------------|---------------------------------------------------|---------------------------|----------------------------|----------|-------------------|-------------------|-----------|------------|----------------------|-----------|------|--------|-------|
| Advanced Search               |                                                   |                           |                            |          |                   |                   |           |            |                      |           |      |        |       |
| Data Collection Type          | Mental Health 20                                  | 18                        | ~                          |          |                   |                   |           |            |                      |           |      |        |       |
| Data Collection               | MHLD Inpatient N                                  | 1ain 2018 🗸               |                            |          |                   |                   |           |            |                      |           |      |        |       |
| Data Returns                  | Collection No.                                    | Data Collection           | Organization St            | ature 1  | Communit          | Antion            |           |            |                      |           |      |        |       |
| Duta Retario                  | Collection Nat                                    | Data conection            | Organisation St            | atus     | comment,          | Action            |           |            |                      |           |      |        |       |
|                               | MHLD Inpatient Main                               | 2018 Mental Health 2018   | NHS Ayrshire & Arran Initi | ialised  | Select            | ownload Xsd Vie   | ew Errors |            |                      |           |      |        |       |
| Data Return Detail            | Collection Nan                                    | Data Collection           | Organication St            | atur     | Commonte Progras  | 1                 |           |            |                      |           |      |        |       |
| Data Neturn Detail            | MULD Insetient Mai                                | 2019 Mastal Lealth 2019   | NUC Aurabias & Arran Initi | ialized  | comments progress |                   |           |            |                      |           |      |        |       |
|                               | MALD Inpatient Mail                               | 2016 Mental Health 2016   | NHS Ayrshire & Arran Iniu  | laliseu  | 0/0               |                   |           |            |                      |           |      |        |       |
| Data Return Status Change Log | Status Status C                                   | hange Date User Changi    | ng Status                  |          |                   |                   |           |            |                      |           |      |        |       |
|                               | Initialised 03/04/20                              | 18 11:40:52 Keith McFerra | n                          |          |                   |                   |           |            |                      |           |      |        |       |
|                               |                                                   |                           |                            |          |                   |                   |           |            |                      |           |      |        |       |
| Data Return Components        | Data Collection                                   | Collection Name           | Organisation               |          | Population Status | Submission Status | Comments  | End Date   | Data Return Comments | Locked By | When | ACUN   |       |
|                               | Mental Health 2018                                | MHLD Inpatient Main 2018  | Ailsa Hospital             |          | Initialised       | Pending           |           | 31/05/2018 |                      |           |      | Coload | - Jit |
|                               | Mental Health 2018                                | MHLD Inpatient Main 2018  | Arrol Park Resource Centre | е        | Initialised       | Pending           |           | 31/05/2018 |                      |           |      | Upload | Edit  |
|                               | Mental Health 2018                                | MHLD Inpatient Main 2018  | Ayrshire Central Hospital  |          | Initialised       | Pending           |           | 31/05/2018 |                      |           | [    | Upload | Edit  |
|                               | Mental Health 2018                                | MHLD Inpatient Main 2018  | Crosshouse Hospital        |          | Initialised       | Pending           |           | 31/05/2018 |                      |           | [    | Upload | Edit  |
|                               | Mental Health 2018                                | MHLD Inpatient Main 2018  | East Ayrshire Community H  | Hospital | Initialised       | Pending           |           | 31/05/2018 |                      |           | [    | Upload | Edit  |
|                               | Mental Health 2018 MHLD Inpatient Main 2018 NHS A |                           | NHS Ayrshire & Arran       |          | Initialised       | Pending           |           | 31/05/2018 |                      |           |      | Upload | Edit  |

**Tip:** If you are a Health Board you will be able to select from a list of hospitals that you wish to upload to. You can only select one at a time, and a separate template will need to be uploaded for each. If you are a Hospital, you will only be able to upload a template for your current location.

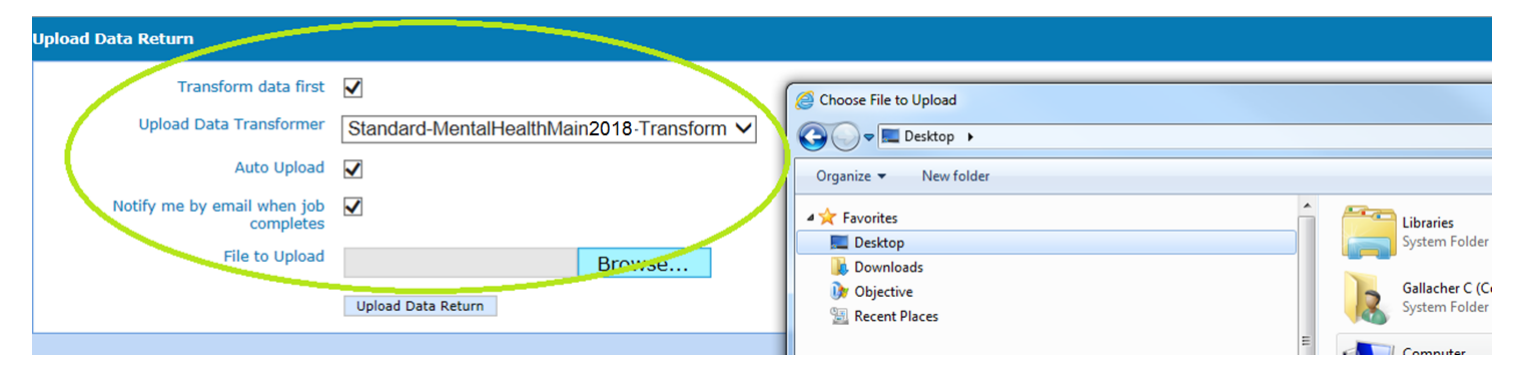

Once your spreadsheet has been uploaded onto the system you are encouraged to check data quality before submission.

Validation report – Click on "<u>Data Returns</u>", "<u>Validation Errors</u>", select the data collection using the drop downs and then any errors will be displayed. At this point you will be able to check for any errors in the data which can then be amended. Amendments can be made either by re-submitting a spreadsheet or manually in ProcXed. <u>Please note, every time a</u> <u>spreadsheet is uploaded onto ProcXed it will over-write all data from the previous submission.</u> To enter data manually in to the form you need to ensure that you are in "<u>Edit</u>" mode. By clicking on "<u>Edit</u>" as shown below – you will be presented automatically with the data entry form.

|          |                              |                      | and the second second se |                          |             |               |         |                  |            |            | JCOTLAND             |           |      |        |      |
|----------|------------------------------|----------------------|----------------------------------------------------------------------------------------------------|--------------------------|-------------|---------------|---------|------------------|------------|------------|----------------------|-----------|------|--------|------|
| Manage D | Data Returns                 |                      |                                                                                                    |                          |             |               |         |                  |            |            |                      |           |      |        |      |
|          | Parent Organisation          | NHS Ayrshire 8       | & Arran                                                                                                    |                          |             |               |         |                  |            |            |                      |           |      |        |      |
|          | Advanced Search              |                      |                                                                                                    |                          |             |               |         |                  |            |            |                      |           |      |        |      |
|          | Data Collection Type         | Mental Health 20     | 018                                                                                                    | ~                        |             |               |         |                  |            |            |                      |           |      |        |      |
|          | Data Collection              | MHLD Inpatient N     | Main 2018 🗸                                                                                                    |                          |             |               |         |                  |            |            |                      |           |      |        |      |
|          | Data Returns                 | Collection Nar       | ne Data Collection                                                                                                    | Organisation             | Status      | Comments      |         | Action           |            |            |                      |           |      |        |      |
|          |                              | MHLD Inpatient Mai   | n 2018 Mental Health 2018                                                                                                    | NHS Ayrshire & Arran     | Initialised | [             | Select  | Download Xsd Vi  | iew Errors |            |                      |           |      |        |      |
|          | Data Return Detai            | Collection Nar       | me Data Collection                                                                                                    | Organisation             | Status      | Comments I    | rogress |                  |            |            |                      |           |      |        |      |
|          |                              | MHLD Inpatient Mai   | n 2018 Mental Health 2018                                                                                                    | NHS Ayrshire & Arran I   | Initialised |               | 0/6     | ]                |            |            |                      |           |      |        |      |
| Da       | ata Return Status Change Log | Status Status (      | Change Date User Changi                                                                                                    | ng Status                |             |               |         |                  |            |            |                      |           |      |        |      |
|          |                              | Initialised 03/04/20 | 018 11:40:52 Keith McFerra                                                                                                    | in                       |             |               |         |                  |            |            |                      |           |      |        |      |
|          | Data Return Components       | Data Collection      | Collection Name                                                                                                    | Organisation             | n           | Population    | Status  | Submission Statu | s Comments | End Date   | Data Return Comments | Locked By | When | Actio  | n    |
|          |                              | Mental Health 2018   | MHLD Inpatient Main 2018                                                                                                    | Ailsa Hospital           |             | Initialised   |         | Pending          |            | 31/05/2018 |                      |           |      | Upload | Edit |
|          |                              | Mental Health 2018   | MHLD Inpatient Main 2018                                                                                                    | Arrol Park Resource Cer  | ntre        | Initialised   |         | Pending          |            | 31/05/2018 |                      |           |      | Upload | Edit |
|          |                              | Mental Health 2018   | MHLD Inpatient Main 2018                                                                                                    | Ayrshire Central Hospita | al          | Initialised   |         | Pending          |            | 31/05/2018 |                      |           |      | Upload | Edit |
|          |                              | Mental Health 2018   | MHLD Inpatient Main 2018                                                                                                    | Crosshouse Hospital      |             | Initialised   |         | Pending          |            | 31/05/2018 |                      |           |      | Upload | Edit |
|          |                              | Mental Health 2018   | MHLD Inpatient Main 2018                                                                                                    | East Ayrshire Communi    | ity Hospita | l Initialised |         | Pending          |            | 31/05/2018 |                      |           |      | Upload | Edit |
|          |                              | Mental Health 2018   | MHLD Inpatient Main 2018                                                                                                    | NHS Ayrshire & Arran     |             | Initialised   |         | Pending          |            | 31/05/2018 |                      |           |      | Upload | Edit |
|          |                              |                      |                                                                                                    |                          |             |               |         |                  |            |            |                      |           |      |        |      |

**Summary Reports** – click on "<u>Menu</u>", "<u>Reports</u>", "<u>View reports</u>". Use the drop downs to select the report you wish to run. The reports will provide you with summary level information to double check patient numbers. A variety of cuts of the data are presented to allow you to check data quality.

Remember to regularly press the "<u>Save</u>" button . The system will automatically time out if inactive for longer than 10 minutes and any unsaved work will be lost.

Additionally, if multiple users from the same location (hospital/care home)plan to do any manual editing, please note there can only be one person editing the form at any one time. If a new person logging in decides to make further edits they should ensure the form is in "Edit Mode", otherwise any changes that may have been made will not be saved. To release the form for someone else to "Edit", please select unlock.

**Submitting Data** – If you are entering data at 'Hospital' level, when you are satisfied that you have entered all of your data and addressed any validation errors, you will have the option to 'Submit for Review'. This lets your health board know that you have finished submitting your data and gives them the chance to review the data before final submission to the Scottish Government. Once your data is 'submitted for review' you will be unable to perform any further edits (as will other users assigned to your hospital), unless it is released back to you.

Now that you have checked the quality of your data and you are satisfied and ready to submit, you can either click on the top toolbar next to save (when you are in edit mode) – there is a button named "save and submit for review".

Alternatively, if you click on Menu, Data Returns, Manage Data returns – you should get a screen as shown below. You may need to click on "unlock" first to have the 'submit for review' button made available to you for selection.

Locked – Select Unlock

| Manage Data Returns                    |                                     |                     |                    |             |               |                  |                 |                 |        |      |      |              |            |                   |
|----------------------------------------|-------------------------------------|---------------------|--------------------|-------------|---------------|------------------|-----------------|-----------------|--------|------|------|--------------|------------|-------------------|
| Parent Organisation                    | NHC Avrobiro & Arran                |                     |                    |             |               |                  |                 |                 |        |      |      |              |            |                   |
| Advanced Search                        |                                     |                     |                    |             |               |                  |                 |                 |        |      |      |              |            |                   |
|                                        |                                     |                     |                    |             |               |                  |                 |                 |        |      |      |              |            |                   |
| Data Collection Type                   | Mental Health 2018                  |                     | ~                  |             |               |                  |                 |                 |        |      |      |              |            |                   |
| Data Collection                        | MHBC 2018 V                         |                     |                    |             |               |                  |                 |                 |        |      |      |              |            |                   |
| 4                                      |                                     | -                   |                    |             |               |                  |                 |                 |        |      |      |              |            |                   |
| Data Returns                           | Collection Name Data Collection     | Organisation        | Status Comr        | nents       | Actio         | 1                |                 |                 |        |      |      |              |            |                   |
|                                        | MHBC 2018 Mental Health 2018        | NHS Ayrshire & Arra | an InProgress      | Selec       | t Download Xs | d View Errors    |                 |                 |        |      |      |              |            |                   |
| Data Return Detail                     | Collection Name Data Collection     | Organisation        | Status Comr        | nents Progr | ess           |                  |                 |                 |        |      |      |              |            |                   |
|                                        | MHBC 2018 Mental Health 2018        | NHS Ayrshire & Arra | an InProgress      | 4/5         |               |                  |                 |                 |        |      |      |              |            |                   |
| Data Return Status Change Log          | Status Status Change Date Us        | ar Changing Status  |                    |             |               |                  |                 |                 |        |      |      |              |            |                   |
| Construction Construction Construction | Initialised 10/03/2018 09:26:03 Ste | wart McIntosh       |                    |             |               |                  |                 |                 |        |      |      |              |            |                   |
|                                        | InProgress 03/04/2018 18:14:36 Col  | in Gallacher        |                    |             |               |                  |                 |                 |        |      |      |              |            |                   |
| Data Return Components                 |                                     |                     |                    |             |               |                  | $\frown$        |                 |        |      |      |              |            |                   |
| Data Collection Collection M           | ame Organisation                    | Population Status   | Submission Status  | Comments    | End Date      | ata Return Comme | nts Locked By   | When            |        |      |      | Action       |            |                   |
| Mental Health 2018 MHBC 2018           | Ailsa Hospital                      | Populated           | Rejected           |             | 31/03/2018    |                  |                 |                 | Upload | View | Edit | Download Xml | Submit Fo  | or Review         |
| Mental Health 2018 MHBC 2018           | Arrol Park Resource Centre          | Populated           | Rejected           |             | 31/03/2018    |                  |                 |                 | Upload | View | Edit | Download Xml | Submit Fo  | or Review         |
| Mental Health 2018 MHBC 2018           | Ayrshire Central Hospital           | Populated           | SubmittedForReview | r           | 31/03/2018    |                  |                 |                 | Upload | View | Edit | Download Xml | Approve    | Reject            |
| Mental Health 2018 MHBC 2018           | Crosshouse Hospital                 | Populated           | Pending            |             | 31/03/2018    |                  | Colin Gallacher | 4/04/2018 15:46 | Upload | View | Edit | Download Xml | Unlock     | Submit For Review |
| Mental Health 2018 MHBC 2018           | East Ayrshire Community Hospital    | Initialised         | Pending            |             | 31/03/2018    |                  | $\sim$          |                 | Upload | Edit |      |              | 4          |                   |
|                                        | Batch Submit for Review Batch Ap    | prove Batch Re      | ject               |             |               |                  |                 |                 |        |      |      |              | Unlock but | ton               |

### Submit for Review Button:

| Manage Data Returns           |                                            |                                                                      |                                                     |                         |                         |                    |            |            |                      |           |      |        |        |                 | v8.                  |
|-------------------------------|--------------------------------------------|----------------------------------------------------------------------|-----------------------------------------------------|-------------------------|-------------------------|--------------------|------------|------------|----------------------|-----------|------|--------|--------|-----------------|----------------------|
| Parent Organisation           | NHS Ayrshire                               | & Arran                                                              |                                                     |                         |                         |                    |            |            |                      |           |      |        |        |                 |                      |
| Advanced Search               |                                            |                                                                      |                                                     |                         |                         |                    |            |            |                      |           |      |        |        |                 |                      |
| Data Collection Type          | Mental Health 2                            | 018                                                                  |                                                     | ~                       |                         |                    |            |            |                      |           |      |        |        |                 |                      |
| Data Collection               | MHBC 2018                                  | $\checkmark$                                                         |                                                     |                         |                         |                    |            |            |                      |           |      |        |        |                 |                      |
| Data Returns                  | Collection Name                            | Data Collection                                                      | Organisation                                        | Status Co               | omments                 | Action             |            |            |                      |           |      |        |        |                 |                      |
|                               | MHBC 2018                                  | Mental Health 2018                                                   | NHS Ayrshire & Arran                                | InProgress              | Select                  | Download Xsd View  | Errors     |            |                      |           |      |        |        |                 | An example of the    |
| Data Return Detail            | Collection Name<br>MHBC 2018               | Data Collection<br>Mental Health 2018                                | Organisation<br>NHS Ayrshire & Arran                | Status Co<br>InProgress | omments Progress<br>4/5 |                    |            |            |                      |           |      |        |        |                 | Submit For Review    |
| Data Return Status Change Log | StatusStatuInitialised10/03InProgress03/04 | <b>5 Change Date Use</b><br>/2018 09:26:03 Ste<br>/2018 18:14:36 Col | er Changing Status<br>wart McIntosh<br>in Gallacher |                         |                         |                    |            |            |                      |           |      |        |        |                 | Ŷ                    |
| Data Return Components        | Data Collec                                | tion Collection Na                                                   | ame Organi                                          | sation                  | Population State        | s Submission Statu | s Comments | 5 End Date | Data Return Comments | Locked By | When |        |        | Action          |                      |
|                               | Mental Health                              | 2018 MHBC 2018                                                       | Ailsa Hospital                                      |                         | Populated               | Rejected           |            | 31/03/2018 |                      |           | [    | Upload | View E | dit Download Xr | Submit For Review    |
|                               | Mental Health                              | 2018 MHBC 2018                                                       | Arrol Park Resour                                   | ce Centre               | Populated               | Rejected           |            | 31/03/2018 |                      |           | [    | Upload | View E | dit Download Xr | nl Submit For review |
|                               | Mental Health                              | 2018 MHBC 2018                                                       | Ayrshire Central H                                  | Hospital                | Populated               | SubmittedForRevie  | v          | 31/03/2018 |                      |           |      | Upload | View E | dit Download Xr | nl Approve Reject    |
|                               | Mental Health                              | 2018 MHBC 2018                                                       | Crosshouse Hospi                                    | tal                     | Populated               | Pending            |            | 31/03/2018 |                      |           |      | Upload | View   | dit Download Xr | nl Submit For Review |
|                               | Mental Health                              | 2018 MHBC 2018                                                       | East Ayrshire Con                                   | nmunity Hospita         | al Initialised          | Pending            |            | 31/03/2018 |                      |           |      | Upload | Edit   |                 |                      |
|                               | Batch Submit for R                         | eview Batch Ap                                                       | prove Batch Rejec                                   | t                       |                         |                    |            |            |                      |           |      |        |        |                 |                      |

## Submitting the Entire Return (Health Board Level, all hospitals)

For a Health Board to submit the Mental Health Bed Census Return, all of the individual data return components (Hospitals) **must** first have been submitted. Also any components that are 'locked' **must** be 'unlocked' as detailed above.

If you are unsatisfied with any of the returns that have been submitted then you have the option to 'reject' them back to the user. To do this, select the 'data component' (Hospital) you wish to return and press 'reject' as below. You will then be prompted to complete a dialogue box stating your reasons for rejecting the return. It is important to complete this box as this will be emailed to the user who submitted the return as the reason for the rejection.

| Parent Organisation           | NHS Ayrshin                                                                                                    | e & Arran          |                      |                 |                 |                    |            |            |                      |           |        |        |      |              |               |                 |       |
|-------------------------------|----------------------------------------------------------------------------------------------------|--------------------|----------------------|-----------------|-----------------|--------------------|------------|------------|----------------------|-----------|--------|--------|------|--------------|---------------|-----------------|-------|
| Advanced Search               |                                                                                                    |                    |                      |                 |                 |                    |            |            |                      |           |        |        |      |              |               |                 |       |
| Data Collection Type          | Mental Health                                                                                                    | 2018               |                      | ~               |                 |                    |            |            |                      |           |        |        |      |              |               |                 |       |
| Data Collection               | MHBC 2018                                                                                                    | $\checkmark$       |                      |                 |                 |                    |            |            |                      |           |        |        |      |              |               |                 |       |
| Data Returns                  | Collection Nam                                                                                                    | e Data Collection  | Organisation         | Status Co       | mments          | Action             |            |            |                      |           |        |        |      |              |               |                 |       |
|                               | MHBC 2018                                                                                                    | Mental Health 2018 | NHS Ayrshire & Arrar | InProgress      | Select          | Download Xsd View  | / Errors   |            |                      |           |        |        |      |              |               |                 |       |
| Data Return Detail            | Collection Nam                                                                                                    | Data Collection    | Organisation         | Status Co       | mments Progress | 1                  |            |            |                      |           |        |        |      |              |               |                 |       |
|                               | MHBC 2018                                                                                                    | Mental Health 2018 | NHS Ayrshire & Arrar | InProgress      | 4/5             |                    |            |            |                      |           |        |        |      |              |               |                 |       |
| Data Return Status Change Log | Initialised     10/03/2018     09:26:03     Status       Initialised     10/03/2018     10:26:03     Stewart McIntosh       InProgress     03/04/2018     18:14:36     Colin Gallacher |                    |                      |                 |                 |                    |            |            |                      |           |        |        |      |              |               |                 |       |
| Data Return Components        | Data Colle                                                                                                    | ction Collection N | ame Organ            | isation         | Population Stat | us Submission Stat | us Comment | s End Date | Data Return Comments | Locked By | When   |        |      |              | Action        |                 |       |
|                               | Mental Heal                                                                                                    | h 2018 MHBC 2018   | Ailsa Hospital       |                 | Populated       | Rejected           |            | 31/03/2018 |                      |           |        | Upload | View | Edit         | Download Xml  | Submit For Rev  | view  |
|                               | Mental Heal                                                                                                    | h 2018 MHBC 2018   | Arrol Park Resou     | rce Centre      | Populated       | Rejected           |            | 31/03/2018 |                      |           |        | Upload | View | Edit         | Download Xml  | Submit For Par  | -     |
|                               | Mental Heal                                                                                                    | h 2018 MHBC 2018   | Ayrshire Central     | Hospital        | Populated       | SubmittedForRevi   | ew         | 31/03/2018 |                      |           |        | Upload | View | Edit         | Download Xml  | Approve Re      | :ject |
|                               | Mental Health 2018 MHBC 2018 Crosshouse Hosp                                                                                                    |                    | ital                 | Populated       | Pending         |                    | 31/03/2018 |            |                      |           | Upload | View   | Edit | Download Xml | Submit For Re | iew             |       |
|                               | Mental Heal                                                                                                    | h 2018 MHBC 2018   | East Ayrshire Co     | mmunity Hospita | al Initialised  | Pending            |            | 31/03/2018 |                      |           |        | Upload | Edit |              |               |                 | ₽     |
|                               | Batch Submit for                                                                                                    | Review Batch Ap    | prove Batch Reje     | ct              |                 |                    |            |            |                      |           |        |        |      |              | Exam          | ple of Reject b | utton |

Once all of the returns have been submitted, the submit button will become available. Click on this to submit your return to the Scottish Government.

| Manage Data Returns           |                                                                                                    |                                    |                                                     |                                                                                                    |                        |                  |                          |             |        |           |              |            |
|-------------------------------|----------------------------------------------------------------------------------------------------|------------------------------------|-----------------------------------------------------|----------------------------------------------------------------------------------------------------|------------------------|------------------|--------------------------|-------------|--------|-----------|--------------|------------|
| Parent Organisation           | NHS Ayrshire & Arran                                                                                                    |                                    |                                                     |                                                                                                    |                        |                  |                          |             |        |           |              |            |
| Advanced Search               |                                                                                                    |                                    | Oi                                                  | Once all hospitals' returns are SubmittedForReview and Approved, this<br>Submit button becomes available, if content please then use the button to<br>Submit the whole return to Socialish Government. You need to click it twice,<br>second time to confirm. |                        |                  |                          |             |        |           |              |            |
| Data Collection Type          | Mental Health 2018                                                                                                    |                                    | su<br>se                                            |                                                                                                    |                        |                  |                          |             |        |           |              |            |
| Data Collection               | MHBC 2018 V                                                                                                    |                                    |                                                     |                                                                                                    |                        |                  |                          |             |        |           |              |            |
| Data Returns                  | Collection Name Date MHBC 2018 Mer                                                                                                    | ata Collection<br>ntal Health 2018 | Organisation Status NHS Ayrshire & Arran InProgress | Comments<br>Sele                                                                                                    | Action                 | Xsd View Errors  |                          |             |        |           |              |            |
|                               | Batch Submit                                                                                                    |                                    |                                                     |                                                                                                    |                        |                  |                          |             |        |           |              |            |
| Data Return Detail            | Collection Name         Data Collection         Organisation         Status         Comments/Progress           MHBC 2018         Mental Health 2018         NHS Ayrshire & Arran         InProgress         5/5                  |                                    |                                                     |                                                                                                    |                        |                  |                          |             |        |           |              |            |
| Data Return Status Change Log | Status         Status Change Date         User Changing Status           Initialized         10/03/2016         09:26:03         Stewart McIntosh           Inforgerse         03/04/2016         16:14:36         Colin Galacher |                                    |                                                     |                                                                                                    |                        |                  |                          |             |        |           |              |            |
| Data Return Components        | Data Collection C                                                                                                    | ollection Name                     | Organisation                                        | Population Stat                                                                                                    | us Submission Status C | omments End Date | Data Return Comments Loc | ced By When |        |           | Action       |            |
|                               | Mental Health 2018                                                                                                    | 1HBC 2018                          | Ailsa Hospital                                      | Populated                                                                                                    | Approved               | 31/03/2018       |                          |             | Upload | View Edit | Download Xml | Un Approve |
|                               | Mental Health 2018                                                                                                    | 1HBC 2018                          | Arrol Park Resource Centre                          | Populated                                                                                                    | Approved               | 31/03/2018       |                          |             | Upload | View Edit | Download Xml | Un Approve |
|                               | Mental Health 2018                                                                                                    | 1HBC 2018                          | Ayrshire Central Hospital                           | Populated                                                                                                    | Approved               | 31/03/2018       |                          |             | Upload | View Edit | Download Xml | Un Approve |
|                               | Mental Health 2018                                                                                                    | 1HBC 2018                          | Crosshouse Hospital                                 | Populated                                                                                                    | Approved               | 31/03/2018       |                          |             | Upload | View Edit | Download Xml | Un Approve |
|                               | Mental Health 2018                                                                                                    | 1HBC 2018                          | East Ayrshire Community Hospital                    | Populated                                                                                                    | Approved               | 31/03/2018       |                          |             | Upload | View Edit | Download Xml | Un Approve |
|                               | Batch Un Approve                                                                                                    |                                    |                                                     |                                                                                                    |                        |                  |                          |             |        |           |              |            |

## SUPPORT

Please do not hesitate to get in touch with us should you encounter any difficulties:

### Website or Technical issues:

Keith McFerran, 0131 244 2365 or email keith.mcferran@gov.scot

Colin Gallacher, 0131 244 0317 or email colin.gallacher@gov.scot

alternatively, the ScotXed inbox <a href="mailto:scotxed@gov.scot">scotxed@gov.scot</a>

### Data:

Guy McGivern, 0131 244 5523 or email swstat@gov.scot

Ellen Lynch, 0131 244 4093 or e-mail swstat@gov.scot